## ctcLink Account Activation -

1. Click the "ctcLink" link at the top on the BBCC homepage (<u>www.bigbend.edu</u>).

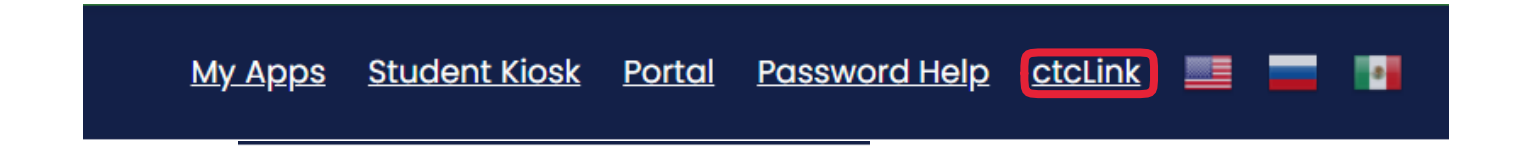

2. At the ctcLink login page, click the "Activate Your Account" link at the bottom.

| y and |
|-------|
|       |
|       |
|       |
|       |
|       |
|       |

- 4. On the activation page, provide your first name, last name, and date of birth.
  - If you have your ctcLink ID, leave the **ID Type** drop-down set to **\*ctcLink ID (new)** and enter your ctcLink ID.
  - If you have a SID#, change the **ID Type** drop-down to the **\*SID (old)** option, and enter your SID.
  - Click the **Submit** button to continue.

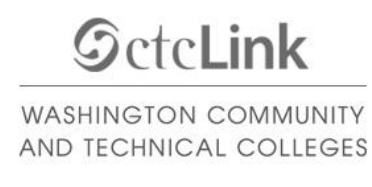

## Activate Your Account

| *First Name                 |        |  |
|-----------------------------|--------|--|
| *Last Name                  |        |  |
| *Date Of Birth (MM/DD/YYYY) | 31     |  |
| *ID Type *SID (old) 🗸 ID    |        |  |
|                             | Submit |  |

5. Provide the required account recovery information, then choose and confirm a new ctcLink password. Click the **Submit** button when done.

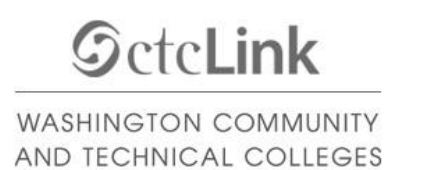

Set Your Password

| *Email (Work, student, or<br>personal)<br>*Security Question<br>*Answer                                                                               | □                                                                                                    |
|----------------------------------------------------------------------------------------------------|----------------------------------------------------------------------------------------------------|
| Account Recovery                                                                                                    |                                                                                                    |
| Okta can send you a text mess<br>when you don't have access to<br>Format: [phone number plus ar<br>e.g.: 5554567890<br>Phone Number (Text<br>Message) | age or call you to provide a recovery code. This feature is useful your email. rea code] Phone Number (Voice)                                                                                       |
| Password Instructions:<br>Password must be at least<br>lowercase letter, and one r<br>(such as #, !, %, *). Do NOT<br>(Example: Sunshine2)            | 8 characters and include at least one uppercase letter, one<br>number. Special characters may be used, but are not required<br>use all or part of your first or last name as part of your password. |
| Password                                                                                                    |                                                                                                    |
| Confirm Password                                                                                                    | Submit Cancel                                                                                                    |

6.

A

Please record your ctcLink ID in the pop-up message – this is your new student number.

| Message                                                                                                    |        |
|----------------------------------------------------------------------------------------------------|--------|
| Your account has been activated This is your ctcLink ID:<br>ATTENTION: Once you click OK, this box will disappear. Make note of your ctcLink ID right now before you click "OK" and remember your password. Yo<br>need both to sign in to your account. (0,0) | u will |
| ОК                                                                                                    |        |

7. Click **OK** and **close** your web browser.